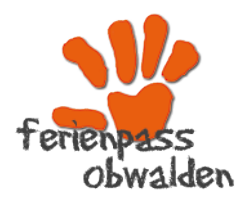

Ferienpass Obwalden 041 662 08 44 ferienpass@fzo.ch www.ferienpass.fzo.ch

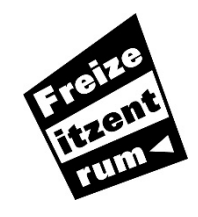

Freizeitzentrum Obwalden FZO Marktstrasse 5, 6060 Sarnen 041 662 08 44 info@fzo.ch, www.fzo.ch Dienstag bis Freitag 08.00 bis 11.30 Uhr

## Anleitung zur Anmeldung als Begleitperson am Ferienpass Obwalden

Danke, dass du dich für eine Mithilfe am Ferienpass Obwalden entschlossen hast!

Bevor du dich über unser **Buchungssystem «Groople»** als Begleitperson anmelden und eintragen kannst, musst du mit uns via E-Mail <u>ferienpass@fzo.ch</u> Kontakt aufnehmen. Dann melden wir uns und klären mit dir die **Rahmenbedingungen**. Anschliessend erhältst du von uns einen **Anmeldelink**, welcher dich auf das Buchungsportal für Begleitpersonen führt.

Hier siehst du zuerst diese Seite:

| gr <b>ð</b><br>Þple |                                                              |               |
|---------------------|--------------------------------------------------------------|---------------|
|                     | Begleiterportal                                              |               |
|                     | Ferienpass Obwalden - 2024<br>Danke für lihre Unterstützung! |               |
|                     | Anmelden                                                     | Konto anlegen |
|                     | Bestehendes Konto benutzen                                   | E-Mail        |
|                     | E-Mail                                                       | Passwort      |
|                     | Passwort                                                     | Bestätigen    |
|                     | Anmelden                                                     | Konto anlegen |

Fülle diese Angaben aus und wähle danach «Konto anlegen»

| Konto anlegen |               | Fülle nun die ersten Angaber<br>(Mailadresse und 2x gleiches |  |
|---------------|---------------|--------------------------------------------------------------|--|
| E-Mail        |               | Passwort) aus.                                               |  |
| Passwort      |               |                                                              |  |
| Bestätigen    |               | Anschliessend klickst du auf                                 |  |
|               | Konto anlegen | «Konto anlegen».                                             |  |

Es erscheint nachfolgende Meldung und du erhältst ein Mail mit dem Bestätigungslink. Mit diesem Link hast du auch in Zukunft direkten Zugriff auf dein Konto.

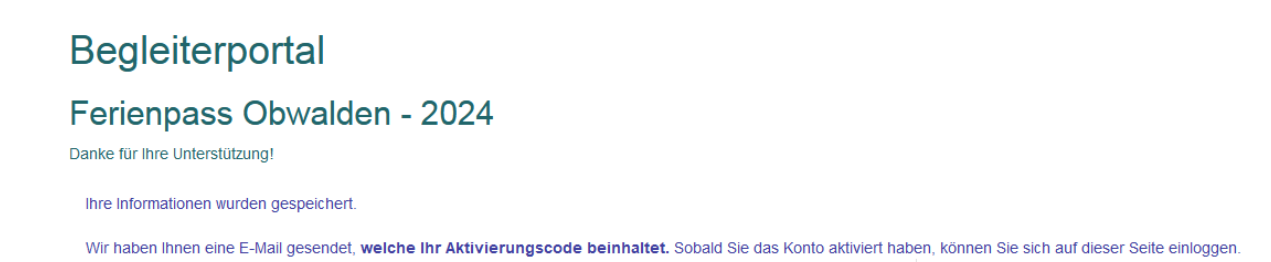

Klicke auf den Link **im Mail** und du wirst auf folgende Seite weitergeleitet, wo du deine weiteren Kontoangaben machen kannst.

| Ferienpass Obwalden - 2024                                                                                                    | Überprüfen Sie bitte ihre Daten                                                                                                    |            |  |
|----------------------------------------------------------------------------------------------------|----------------------------------------------------------------------------------------------------|------------|--|
|                                                                                                    | Ihr Konto wurde soeben erfolgreich aktiviert.                                                                                                    |            |  |
| "Sehr nett, dass Sie uns helfen wollen! Bitte<br>überprüfen und ergänzen Sie Ihre Personalien und<br>wählen Sie die Gruppen, die Sie begleiten<br>möchten." | Firma/Verein                                                                                                    |            |  |
|                                                                                                    | Vorname                                                                                                    | Begleitung |  |
|                                                                                                    | Nachname                                                                                                    | Fpow       |  |
|                                                                                                    | Adresse                                                                                                    |            |  |
|                                                                                                    | Plz und Stadt                                                                                                    |            |  |
|                                                                                                    | Telefonnummer(n)                                                                                                    |            |  |
|                                                                                                    | E-Mail-Adresse                                                                                                    |            |  |
|                                                                                                    | Geburtsdatum                                                                                                    | TT/MM/JJJJ |  |
|                                                                                                    | AHV-Nr.                                                                                                    |            |  |
|                                                                                                    | IBAN-Nr.                                                                                                    |            |  |
|                                                                                                    | Ich bestätige, dass meine Angaben korrekt sind und dass der/die<br>"Ferienpass Obwalden" diese zum Zweck ihres Events benutzen<br>kann. Die Daten werden ausschliesslich für die Zusammenarbeit<br>Event Ferienpass Obwalden genutzt. | e<br>am    |  |
|                                                                                                    |                                                                                                    | Weiter     |  |

Mit einem Klick auf «weiter» kommst du anschliessend zum Kalender, wo du deine An- und Abwesenheit eingeben kannst. (Grün = anwesend / Rot = abwesend)

| lachmittag 13 bin 37   | Machmittag 13 bis 17  | Machmittag, (3-b)≋ 17  | Machmittag 13 bis 17 | ✓ Readsmitting 13 bis 17 |
|------------------------|-----------------------|------------------------|----------------------|--------------------------|
|                        | Vermittag bis 12      | Vermitag die 12        | Vormitzag.bks E2     | Vormittag bis 13         |
| 13-07-2020 🗹           | Di 14-07-2020 🗹       | Mi 15-07-2020 🗹        | Do 16-07-2020        | Fr 17-07-2020            |
|                        |                       |                        |                      |                          |
| che 1 🛛                |                       |                        |                      |                          |
|                        |                       |                        |                      | 3                        |
| bend ab 17             | Abend ab 1,7          | Abend ab 17            | Abend ab 17          | Abend ab 17              |
| lachmittag 13 ble 17   | Nachmittag, 13 bis-17 | 🗹 Nachmitteg 13 bis 17 | Nachmittag 13 bin 12 | Nachmittag 13 his 17     |
| formittag bis 12       | Vormittag bis 12      | Vermitting bis 12      | vormittag bis 12     | Vormittag bis 12         |
| 06-07-2020 🗹           | Di 07-07-2020 🗹       | Mi 08-07-2020 🗹        | Do 09-07-2020        | Fr 10-07-2020 🗌          |
| out (nut ful renempas  |                       |                        |                      |                          |
| hau (nur für Eerlennac | s-Personal)           |                        |                      |                          |
|                        |                       |                        |                      |                          |
| bend ab 17             | Aberid ab 17          | Abend ab 17            | Abend ab 17          |                          |
| achmittag 13 bis 17    | Vachmittag 13 bis 17  | Nachmittiag 13 bis 17  | Nachmittag 13 bis 17 | Machynittag 13 bis 17    |
|                        | Vormittag bis 12      | Vormitag bis 12        | Vormittag bis 12     | Vormittag bis-12         |
| 10-08-2020             | Di 11-08-2020 🗆       | Mi 12-08-2020 🗹        | Do 13-08-2020 🗹      | Fr 14-08-2020 🗹          |
| au (nur für Ferienpass | -Personal) 🗆          |                        |                      |                          |
| atum filtern           |                       |                        |                      |                          |
|                        |                       |                        |                      |                          |

Auf dieser Seite findest du anschliessend weiter unten alle Möglichkeiten, wo du dich als Begleitperson eintragen kannst.

Dort wo du mithelfen willst, kannst du vorne ein Häkchen setzen. Schwarz hinterlegte Aktivitäten haben bereits genügend Begleitpersonen.

Ebenfalls kann eine Zeile schwarz werden, wenn du eine andere Aktivität anklickst. Die Aktivität würde sich dann mit deiner Auswahl überschneiden und ist deshalb auch nicht mehr wählbar.

| Q suchen                                                                                                    |            |                                  |
|----------------------------------------------------------------------------------------------------|------------|----------------------------------|
| Gruppe                                                                                                    | Belegung 🧕 |                                  |
| C (1994) (1994) (1994) (1994) (1994) (1994) (1994) (1994)                                                                                                    | 1/3        | ⊛<br>∳                           |
| Star (Se (Se (Se (Se (Se (Se (Se (Se (Se (Se                                                                                                    | 1/3        | ®<br>₽                           |
| ☐ Mi 05-08-2020 13:30 - 16:00 - Mal-Atelier                                                                                                    | 0/3        | •                                |
| □ Mo 03-08-2020 13:30 - 16:00 - Holz-Atelier                                                                                                    | 0/3        | •                                |
| Di 04-08-2020 09:00 - 11:30 - Y-TONG schnitzen, bildhauern, steinmetzen                                                                                                    | 1/3        | <ul> <li>●</li> <li>♦</li> </ul> |
| ■ Di 04-08-2020 09:00 - 11:30 - Zeitungspapier-Kleider                                                                                                    | 0/2        | ©<br>₩                           |
| Di 04-08-2020 20:00 - 21:30 - Fledermäuse beobachten                                                                                                    | 0/2        | <b>9</b>                         |
| Di 14-07-2020 08:45 - 11:45 - Bauemhof-Olympiade                                                                                                    | 0/2        | •                                |
|                                                                                                    | 1/2        | ⊕<br>♥                           |
| Di 21-07-2020 13:30 - 16:00 - Turmklotze-Spiele-Welt                                                                                                    | 1/3        | ⊕<br>₩                           |
| Christen (1999) (1999) | 3/3        | ⊕<br>♥                           |
| 🗆 Di 28-07-2020 13:30 - 16:00 - Basteln mit Papier                                                                                                    | 0/2        | •                                |
| □ Di 28-07-2020 13:30 - 16:00 - Turmklötze-Spiele-Welt                                                                                                    | 1/3        | •                                |
| Do 06-08-2020 09:00 - 11:30 - Nachttischlampen aus Holz                                                                                                    | 0/2        | ⊕<br>₩                           |
| Do 06-08-2020 13:30 - 16:00 - Nachttischlampen aus Holz                                                                                                    | 0/2        | <b>9</b>                         |
| Co. 28-07-2020 (2010) - 12-00 - Hadittaniameni aut Hala                                                                                                    | 1/2        | <ul><li>⑦</li><li></li></ul>     |
| □ Fr 07-08-2020 09:00 - 11:30 - Speckstein schnitzen                                                                                                    | 1/3        | •                                |

Wählen Sie die Gruppen, die sie Begleiten möchten. Sie können auch Gruppen wählen, welche schon voll sind und werden dort auf die Reserveliste gesetzt.

Wenn deine Auswahl beendet ist, klickst du unten auf «weiter».

Du siehst eine Übersicht deiner Aktivitäten-Auswahl und bekommst gleichzeitig ein Bestätigungsmail.

| Sie erhalten bald eine Bestätigungs E-Mail. Sie können sich abmelden. |
|-----------------------------------------------------------------------|
| Gewählte Gruppen                                                      |
| <ul> <li></li></ul>                                                   |
| Auf der Reserveliste folgender Gruppen                                |
| Sie sind in keiner Gruppe Reservist.                                  |
| Bemerkung                                                             |
|                                                                       |
|                                                                       |

Klicke am Schluss auf «fertig»!

Vielen Dank!

Jetzt bist du verbindlich als Begleitperson für den Ferienpass angemeldet und erhältst zu gegebener Zeit weitere Infos vom Ferienpassteam.

Willst du deine Einteilung verändern, musst du dich mit der personalverantwortlichen Person vom Ferienpassteam in Verbindung setzen. <u>ferienpass@fzo.ch</u>

Viel Spass im Abenteuer mit den Ferienpass-Kindern!